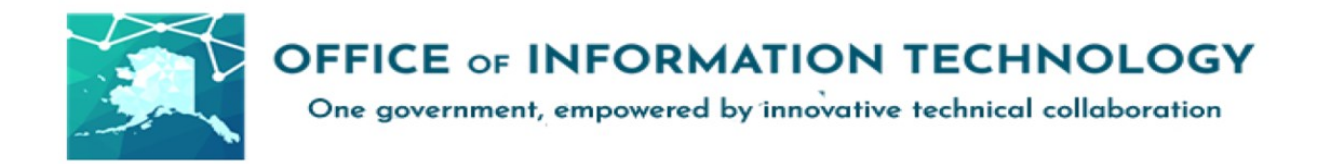

## Getting Started with Exporting/ Importing Proofpoint Safe and Blocked Senders v12/08/21.1

Microsoft Defender 365 allows your messages to be securely filtered preventing malicious emails and cyber-attacks. To help Defender rapidly learn your message preferences, employees are encouraged to import their Safe and Blocked Senders lists.

## Please continue for more detail on how to manage these lists.

# \*\*Note: This documents Safe Senders, but the process is the same for Blocked Senders. \*\*

### **1.** Access your quarantine:

- Navigate with Microsoft Edge to the following:
- <u>https://spamquarantine.alaska.gov:10020/</u>

| State of Alaska         |    | 🔍 Find 🔮 Release and Allow Sender 🕞 Release 🚫 Block Sender 🗙 Delete 🔮 Allow Sender 🔛 Options • |                               |                                                              |  |  |
|-------------------------|----|------------------------------------------------------------------------------------------------|-------------------------------|--------------------------------------------------------------|--|--|
| Quarantine              | Sp | Spam - Quarantined                                                                             |                               |                                                              |  |  |
| My Folders              |    |                                                                                                | From                          | Subject                                                      |  |  |
| Spam - Quarantined (11) |    |                                                                                                | HP@us.mail.hp.com             | Delivered straight to you - doorbusters and deals            |  |  |
| Spoofed                 |    |                                                                                                | HP@us.mail.hp.com             | Deep discounts! It's Cyber Monday!                           |  |  |
|                         |    |                                                                                                | HP@us.mail.hp.com             | Up to 60% off. Black Friday is now!                          |  |  |
|                         |    |                                                                                                | donotreply@cyberheistnews.com | Phishing Emails Use Small Font Size To Bypass Security Filte |  |  |
|                         |    |                                                                                                | info@msexchange.org           | Webinar - Why the Return to the Office Can Kill MS Teams Per |  |  |
|                         |    |                                                                                                | enterprise@connect.hpe.com    | jason, 4 essential steps to adopting IT as a service         |  |  |
|                         |    |                                                                                                | DoNotReply@CyberheistNews.com | Can You Be Spoofed?                                          |  |  |
|                         |    |                                                                                                | enterprise@connect.hpe.com    | The cash for bugs business is booming. Here's why.           |  |  |
|                         |    |                                                                                                | donotreply@perimeterx.com     | Top Five Cybersecurity Predictions for 2022                  |  |  |
|                         |    |                                                                                                | info@msexchange.org           | Did You Know That Microsoft 365 Does Not Automatically Prote |  |  |
|                         |    |                                                                                                | donotreply@cyberheistnews.com | [HEADS UP] Get Prepared for Sophisticated Black Friday Scams |  |  |

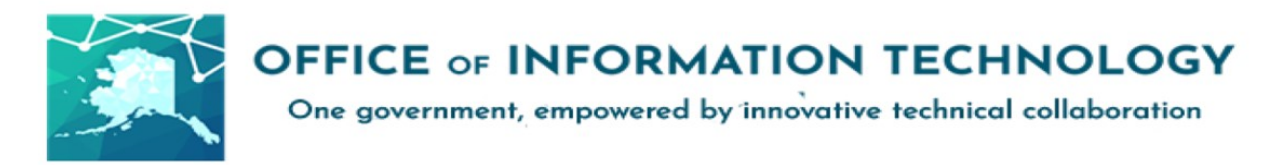

2. Navigate to your Safe Senders List or Blocked Senders List:

| ightarrow State of Alaska | New Carl Karley Delete Controls - |
|---------------------------|-----------------------------------|
| Lists                     | Safe Senders List                 |
| My Lists                  | Email Address A                   |
| Safe Senders List (3)     | test@test.com                     |
| 🐻 Blocked Senders List    | test@testing.com                  |
|                           | test@testing2.com                 |
|                           |                                   |

3. Click, hold and drag your mouse to highlight and select the addresses you want to move. Using CRTL+C, Copy the addresses.

In this example it would be right before the t in <u>test@test.com</u>.

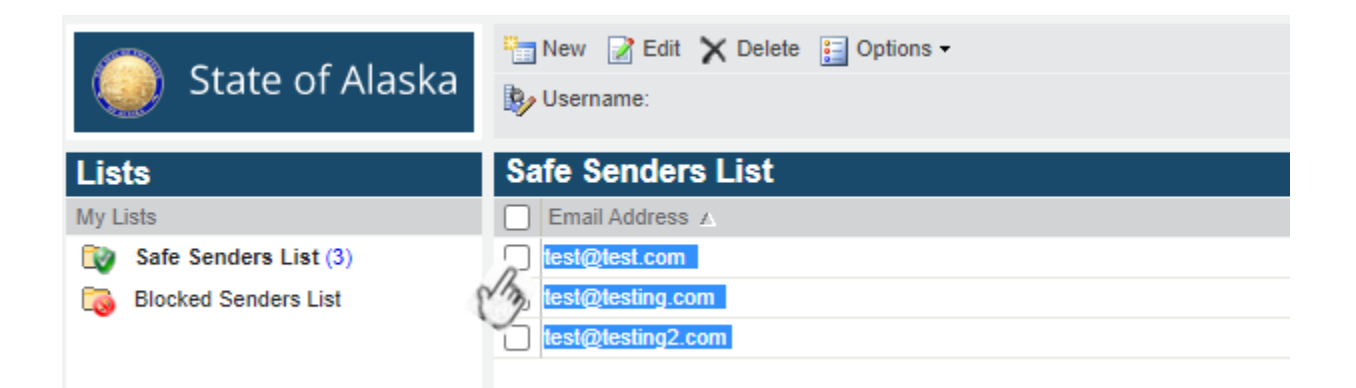

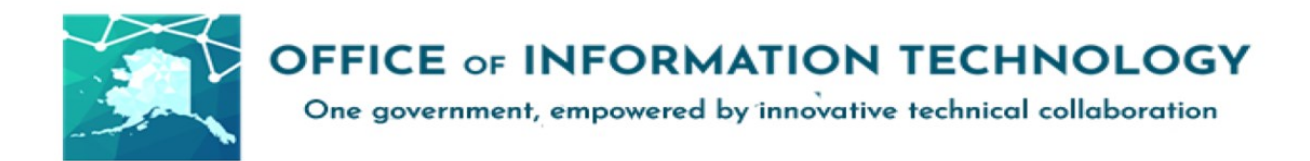

4. Search your local machine for Notepad.exe and open an empty Notepad file:

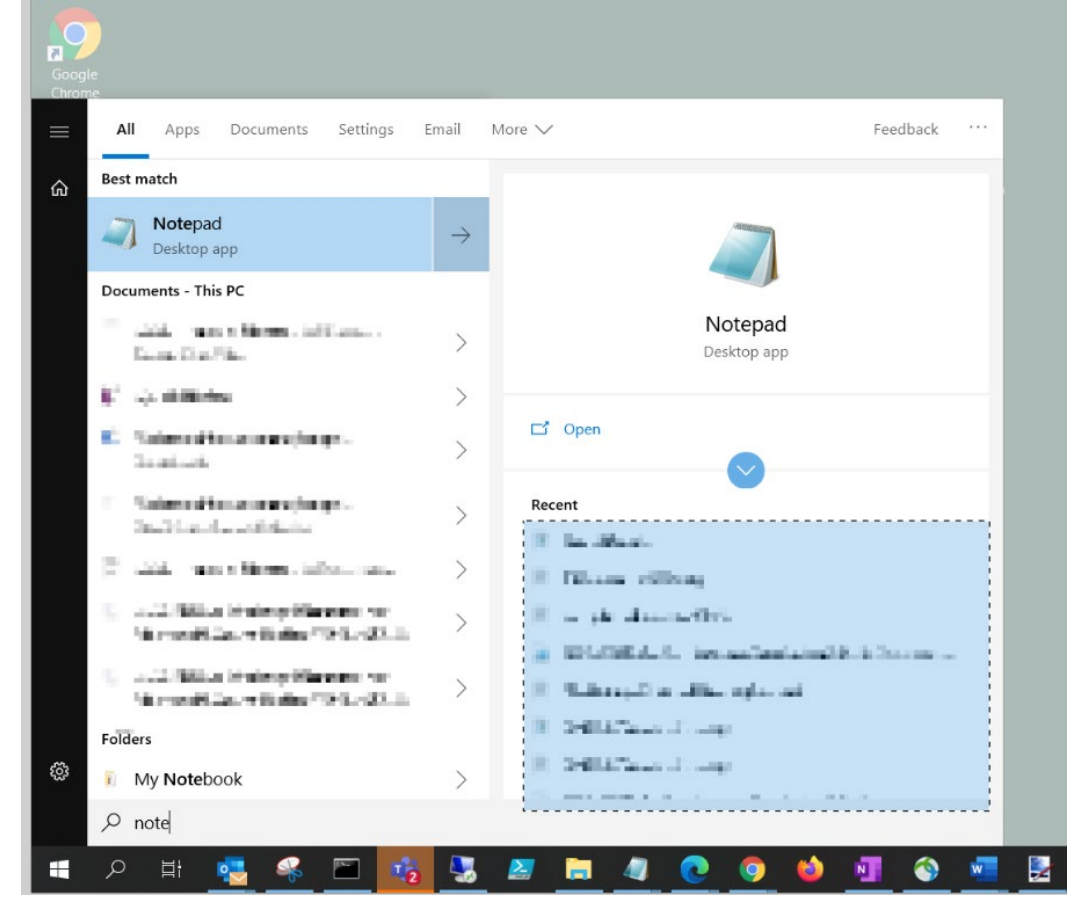

5. Paste this into an Empty Notepad then save it:

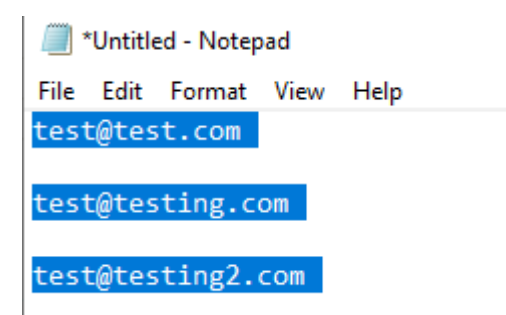

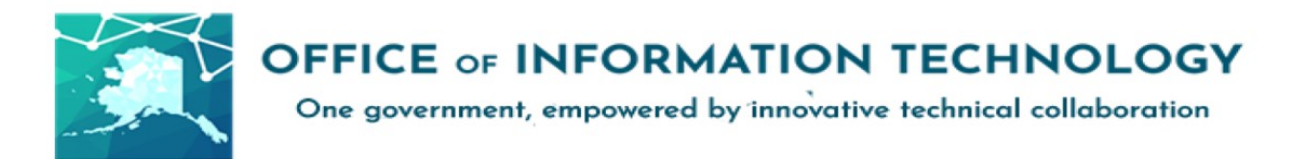

#### Please note where the file is being saved.

| Save As                                                                                                    | ×                                                |   |
|----------------------------------------------------------------------------------------------------|--------------------------------------------------|---|
| $\leftarrow$ $\rightarrow$ $\checkmark$ $\uparrow$ $\square$ $\Rightarrow$ This PC $\Rightarrow$ Desktop $\Rightarrow$ Import List | ✓ ♂ Search Import List                           |   |
| Organize 🔻 New folder                                                                                                    |                                                  |   |
| ✓ Quick access ✓ Desktop ✓ Documents ✓ Downloads ✓ Pictures ✓ This PC                                                              | Date modifiedTypeSizeNo items match your search. |   |
| ×                                                                                                    |                                                  |   |
| File name: testimport.txt                                                                                                    | ~                                                | · |
| Save as type: Text Documents (*.txt)                                                                                               | ~                                                | • |
| ∧ Hide Folders                                                                                                    | Encoding: UTF-8                                  |   |

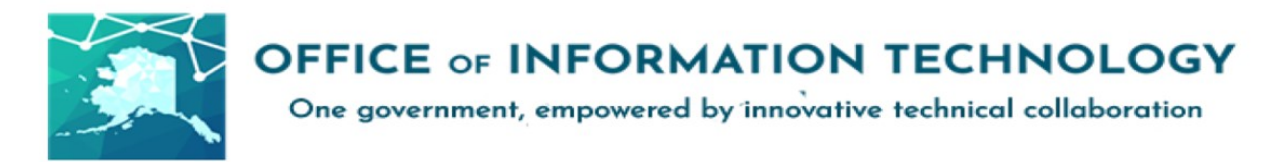

## 6. In Outlook Bring Up the Junk Folder Options

To access the options for saving and importing safe and blocked senders, click the Junk Mail icon (shown below).

In that menu, select "Junk E-mail Options..."

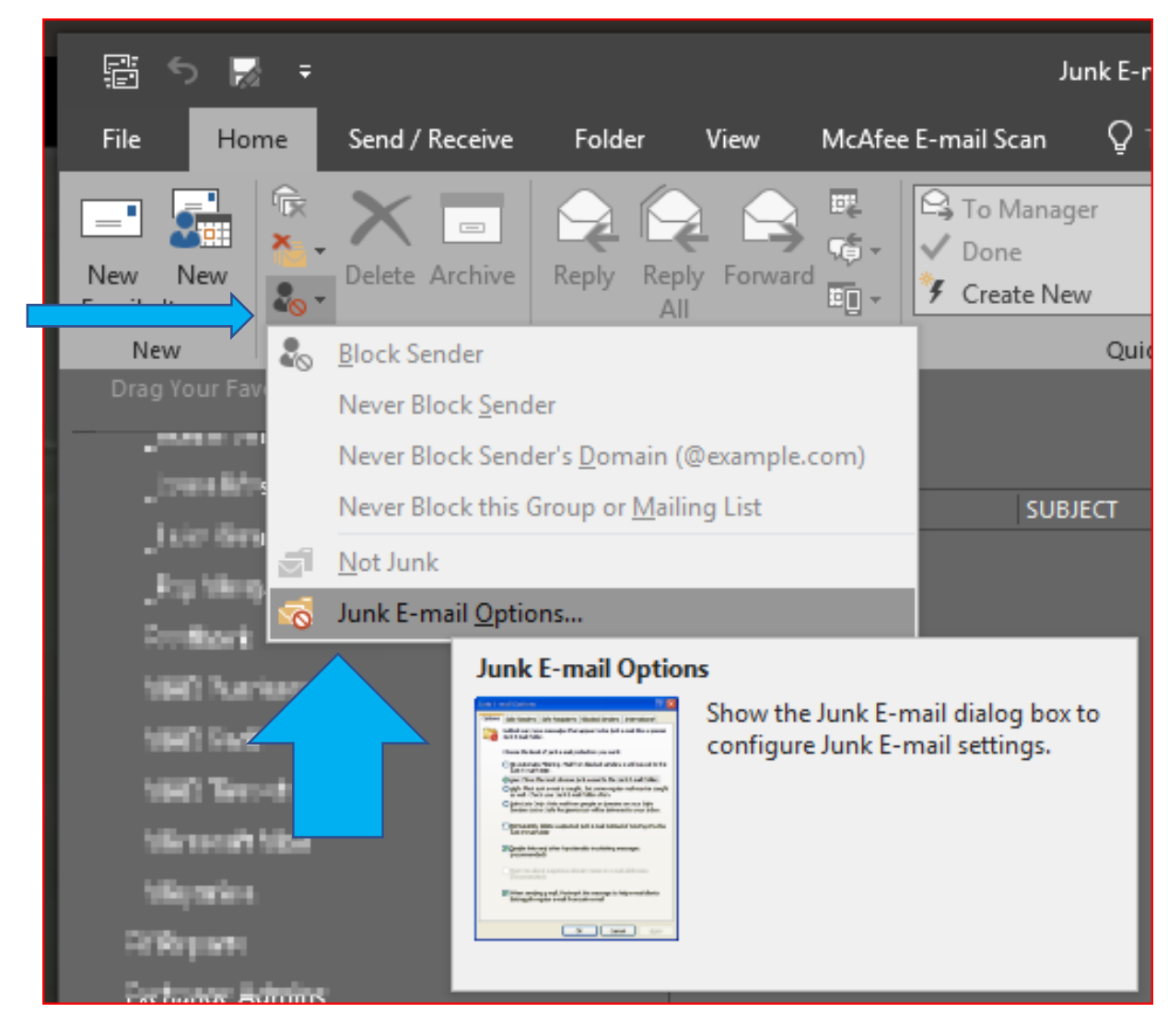

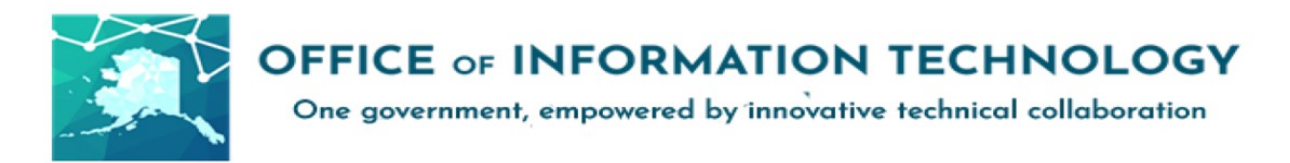

This will bring up a tabbed dialog window, the options we're concerned with here are Safe Senders, and Blocked Senders

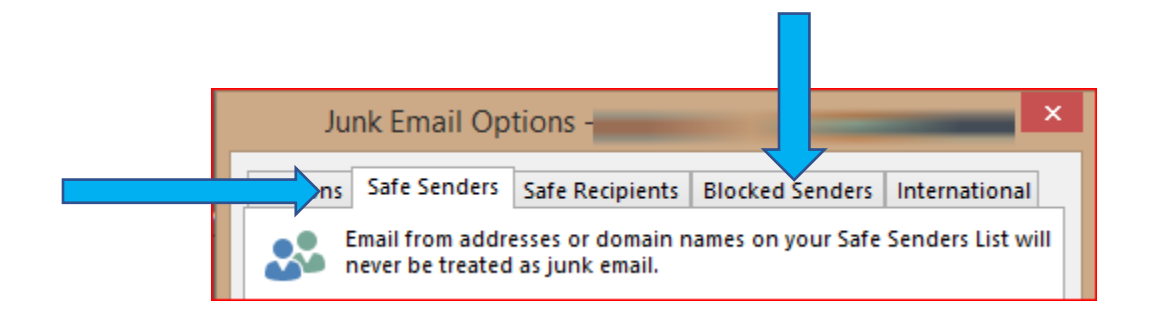

7. Select the Import from File option and select your saved Text document

|         |                  |                   | -                   | Add              |
|---------|------------------|-------------------|---------------------|------------------|
|         |                  |                   |                     | Edit             |
|         |                  |                   |                     | Remove           |
|         |                  |                   | Ę                   | Import frd File. |
| -71-473 |                  |                   |                     | Export to File   |
| ] Also  | trust email fron | n my Contacts     | ha Cafa Candors Li  |                  |
|         | matically add p  | eopie i emainto t | ne sale senders Lis | 6L-              |
|         |                  |                   |                     |                  |

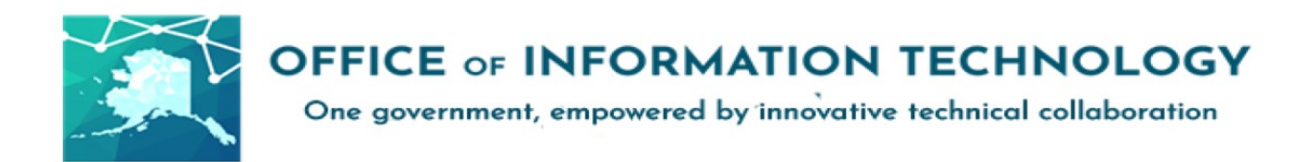

| test@test.com<br>test@testing.com            |                                       | 1                  | Add               |
|----------------------------------------------|---------------------------------------|--------------------|-------------------|
| test@testing2.com                            |                                       |                    | Edit              |
|                                              |                                       | 1                  | Remove            |
|                                              |                                       | ]                  | Import from File. |
|                                              |                                       |                    | Export to File    |
| ] Also trust email fr<br>] Automatically add | om my Contacts<br>people I email to t | he Safe Senders Li | st                |

Hit Ok and you are done!